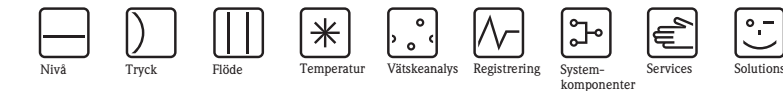

# Kortfattad bruksanvisning Proline Promass E 200

# Coriolis massflödesmätare

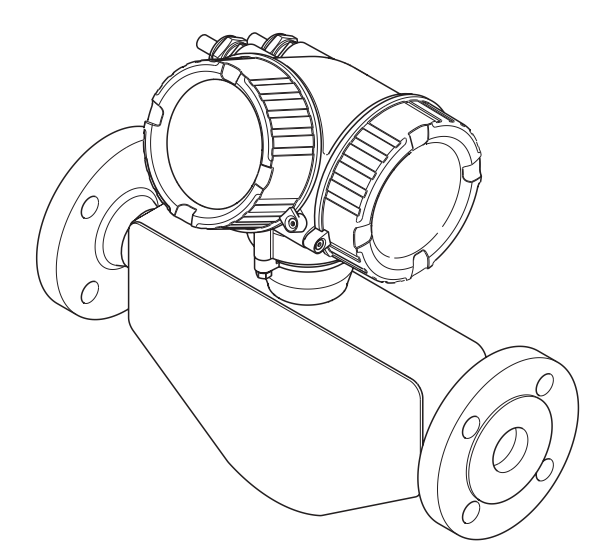

Dessa anvisningar är produktens korta bruksanvisning, de ersätter inte den bruksanvisning som medföljer leveransen.

Detaljinformation finns i bruksanvisningen och annan dokumentation på medföljande CD-ROM och på "www.endress.com/deviceviewer".

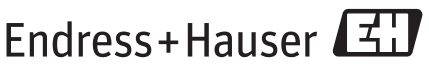

People for Process Automation

# Innehållsförteckning

| <b>1</b><br>1.1                                   | Dokumentinformation                                                                                                    | <b>3</b><br>3                    |
|---------------------------------------------------|----------------------------------------------------------------------------------------------------|----------------------------------|
| <b>2</b><br>2.1<br>2.2<br>2.3<br>2.4<br>2.5       | Grundläggande säkerhetsanvisningar .<br>Krav på personal .<br>Avsedd användning .<br>Arbetssäkerhet .<br>Driftsäkerhet .<br>Produktsäkerhet .                                                                            | <b>5</b><br>5<br>6<br>6<br>6     |
| <b>3</b><br>3.1                                   | Produktbeskrivning                                                                                                    | <b>7</b><br>7                    |
| <b>4</b><br>4.1<br>4.2                            | Godkännande av leverans och produktidentifikation                                                                                                    | <b>8</b><br>8<br>9               |
| <b>5</b><br>5.1<br>5.2                            | Förvaring och transport       1         Förvaringsförhållanden       1         Transport av produkten       1                                                                                                    | 10<br>10<br>10                   |
| <b>6</b><br>6.1<br>6.2<br>6.3                     | Installation       1         Installationsförhållanden       1         Montera mätenheten       1         Kontroll efter montage       1                                                                                 | 12<br>12<br>17<br>19             |
| <b>7</b><br>7.1<br>7.2<br>7.3<br>7.4<br>7.5       | Elanslutning       2         Anslutningsförhållanden       2         Anslutn mätenheten       2         Hårdvaruinställningar       2         Säkerställa skyddsgraden       2         Kontroll efter anslutning       2 | 21<br>26<br>28<br>29<br>30       |
| <b>8</b><br>8.1<br>8.2<br>8.3                     | Användargränssnitt                                                                                                    | <b>31</b><br>32<br>38            |
| 9                                                 | Systemintegration                                                                                                    | 39                               |
| <b>10</b><br>10.1<br>10.2<br>10.3<br>10.4<br>10.5 | Driftsättning                                                                                                    | 39<br>39<br>40<br>40<br>41<br>41 |
| 11                                                | Diagnosinformation                                                                                                    | 13                               |

# 1 Dokumentinformation

# 1.1 Symboler som används

#### 1.1.1 Säkerhetssymboler

| Symbol          | Betydelse                                                                                                    |
|-----------------|----------------------------------------------------------------------------------------------------|
| A0011189-SV     | <b>FARA!</b><br>Den här symbolen varnar för en farlig situation. Om inte denna situation undviks<br>leder det till allvarlig eller dödlig olycka.                 |
|                 | <b>VARNING!</b><br>Den här symbolen varnar för en farlig situation. Om inte denna situation undviks<br>kan det leda till allvarlig eller dödlig olycka.           |
|                 | <b>FÖRSIKTIGHET!</b><br>Den här symbolen varnar för en farlig situation. Om inte denna situation undviks<br>kan det leda till mindre eller medelallvarlig olycka. |
| OBS 40011192-SV | <b>OBS!</b><br>Den här symbolen anger information om procedurer och andra uppgifter som inte orsakar personalskada.                                               |

#### 1.1.2 Elektriska symboler

| Symbol   | Betydelse                                                                                                    |
|----------|----------------------------------------------------------------------------------------------------|
| A0011197 | Likström<br>En plint för inkoppling av likström eller som likström flödar genom.                                                                                                    |
| A0011198 | Växelström<br>En plint för inkoppling av växelström eller som växelström flödar genom.                                                                                                    |
| A0017381 | <ul> <li>Likström och växelström</li> <li>En plint för inkoppling av växelström eller likström.</li> <li>En plint som växelström eller likström flödar genom.</li> </ul>                                                         |
| <br>     | Jordanslutning<br>En plint som, vad gäller operatören, är jordad genom ett jordningssystem.                                                                                                    |
| A0011199 | <b>Skyddsjordsanslutning</b><br>En plint som måste anslutas till jord innan några andra anslutningar upprättas.                                                                                                    |
| A0011201 | <b>Ekvipotentialanslutning</b><br>En anslutning som måste anslutas till anläggningens jordningssystem: detta kan vara en<br>potentialutjämningsledning eller ett stjärnjordsystem, beroende på landets eller företagets rutiner. |

## 1.1.3 Verktygssymboler

| Symbol   | Betydelse  |
|----------|------------|
|          | Spårmejsel |
| A0011220 |            |

| $\bigcirc \not \sqsubseteq$ | Insexnyckel |
|-----------------------------|-------------|
| A0011221                    |             |
| Ŕ                           | Skruvnyckel |
| A0011222                    |             |

#### 1.1.4 Symboler för särskilda typer av information

| Symbol      | Betydelse                                                                   |
|-------------|-----------------------------------------------------------------------------|
| A0011182    | Tillåten<br>Anger procedurer, processer eller åtgärder som är tillåtna.     |
| A0011183    | Föredragen<br>Anger procedurer, processer eller åtgärder som är föredragna. |
| A0011184    | Förbjuden<br>Anger procedurer, processer eller åtgärder som är förbjudna.   |
| A0011193    | Tips<br>Anger tilläggsinformation.                                          |
| A0011194    | Referens till dokumentation<br>Anger motsvarande enhetsdokumentation.       |
| A0011195    | Sidreferens<br>Anger motsvarande sidnummer.                                 |
| A0011196    | Bildreferens<br>Anger motsvarande bildnummer och sidnummer.                 |
| 1. , 2. , 3 | Serie med steg                                                              |
| ~           | Resultat av en serie åtgärder                                               |

# 1.1.5 Symboler i grafik

| Symbol         | Betydelse      |
|----------------|----------------|
| 1, 2, 3,       | Artikelnummer  |
| 1. , 2. , 3    | Serie med steg |
| A, B, C,       | Vyer           |
| A-A, B-B, C-C, | Avsnitt        |
| ≈➡             | Flödesriktning |
| A0013441       |                |

| Symbol   | Betydelse                                                     |
|----------|---------------------------------------------------------------|
| A0011187 | Farligt område<br>Anger ett farligt område.                   |
| A0011188 | Säkert område (ofarligt område)<br>Anger ett ofarligt område. |

# 2 Grundläggande säkerhetsanvisningar

# 2.1 Krav på personal

Personalen måste uppfylla följande krav för uppgiften:

- ► Utbildade, kvalificerade specialister måste vara kvalificerade för den här specifika funktionen och uppgiften
- ▶ Är auktoriserade av anläggningens ägare/operatör
- Är bekanta med lokala/nationella förordningar
- Innan arbetet påbörjas måste specialisterna ha läst och förstått anvisningarna i bruksanvisningen och tilläggsdokumentationen, liksom i certifikat (beroende på tillämpning)
- ► Följa anvisningar och grundläggande villkor

# 2.2 Avsedd användning

#### Användning och medium

Den mätenhet som beskrivs i dessa anvisningar är endast avsedd för mätning av flöde i vätskor och gaser.

Beroende på beställd version kan mätenheten också mäta potentiellt explosiva, eldfarliga, giftiga och oxiderande media.

Mätenheter avsedda för användning i riskområden, hygienapplikationer eller i applikationer där det föreligger en förhöjd risk på grund av processtryck, har motsvarande märkning på typskylten.

För att säkerställa att mätenheten är i korrekt skick vid användning:

- ► Använd endast mätenheten helt enligt uppgifterna på typskylten och de allmänna villkoren i bruksanvisningen och tilläggsdokumentationen.
- Kontrollera på typskylten om den beställda enheten får användas på avsett sätt i det farliga området (t.ex. explosionsskydd, säkerhet för tryckbehållare).
- ► Använd endast mätenheten för medium som de vätskeberörda delarna är resistenta mot.
- Om mätenheten inte används vid atmosfärisk temperatur är det absolut nödvändigt att följa de relevanta grundläggande villkor som anges i enhetsdokumentationen (på medföljande CD-ROM).

#### Felaktig användning

Annan användning än den avsedda kan medföra säkerhetsrisker. Tillverkaren har inget ansvar för skador som beror på felaktig eller ej avsedd användning.

#### OBS

#### Risk att mätröret skadas av korrosiva eller frätande vätskor.

Huset kan skadas av mekanisk överbelastning!

- ▶ Verifiera att processvätskan är kompatibel med mätrörets material.
- ► Säkerställ resistansen hos alla medieberörda material under processen.
- ► Observera angivet högsta processtryck.

Verifiering av gränsfall:

För specialvätskor och rengöringsvätskor hjälper Endress+Hauser gärna till att verifiera korrosionståligheten hos medieberörda material, men lämnar inga garantier och godkänner inget ansvar eftersom mycket små förändringar i temperatur, koncentration eller föroreningsnivå i processen kan förändra de korrosionsbeständiga egenskaperna.

#### Kvarvarande risker

# **A**VARNING

#### Risk att huset skadas om mätröret skadas!

 I händelse av att ett mätrör skadas för en enhetsversion utan sprängbleck, är det möjligt att sensorhusets tryckbelastningskapacitet kan överskridas. Det kan leda till att sensorhuset spricker eller skadas.

Husets utvändiga yttemperatur kan öka med som mest 20 K på grund av de invändiga elektronikkomponenternas strömförbrukning. Heta processvätskor som passerar igenom mätenheten ökar husets yttemperatur ytterligare. Särskilt sensorns yta kan uppnå temperaturer som är nära fluidtemperaturen.

Risk för brännskador på grund av vätsketemperaturer!

▶ Skydda mot kontakt vid förhöjd vätsketemperaturer för att undvika brännskador.

# 2.3 Arbetssäkerhet

För arbete på och med enheten:

► Använd erforderlig personskyddsutrustning enligt nationella/lokala förordningar.

För svetsarbete på rörledningarna:

▶ Jorda inte svetsutrustningen i mätenheten.

# 2.4 Driftsäkerhet

Risk för skada.

- ► Använd endast enheten vid rätt tekniska och säkra förhållanden.
- ► Operatören är ansvarig för störningsfri användning av enheten.

# 2.5 Produktsäkerhet

Den här mätenheten är konstruerad enligt god teknisk standard för att uppfylla de senaste säkerhetskraven, har testats och lämnat fabriken i ett skick där den är säker att använda.

Den uppfyller allmänna och lagstadgade säkerhetskrav. Den uppfyller också de EG-direktiv som står på den enhetsspecifika EG-försäkran om överensstämmelse. Endress+Hauser bekräftar detta genom CE-märkningen.

# 3 Produktbeskrivning

# 3.1 Produktkonstruktion

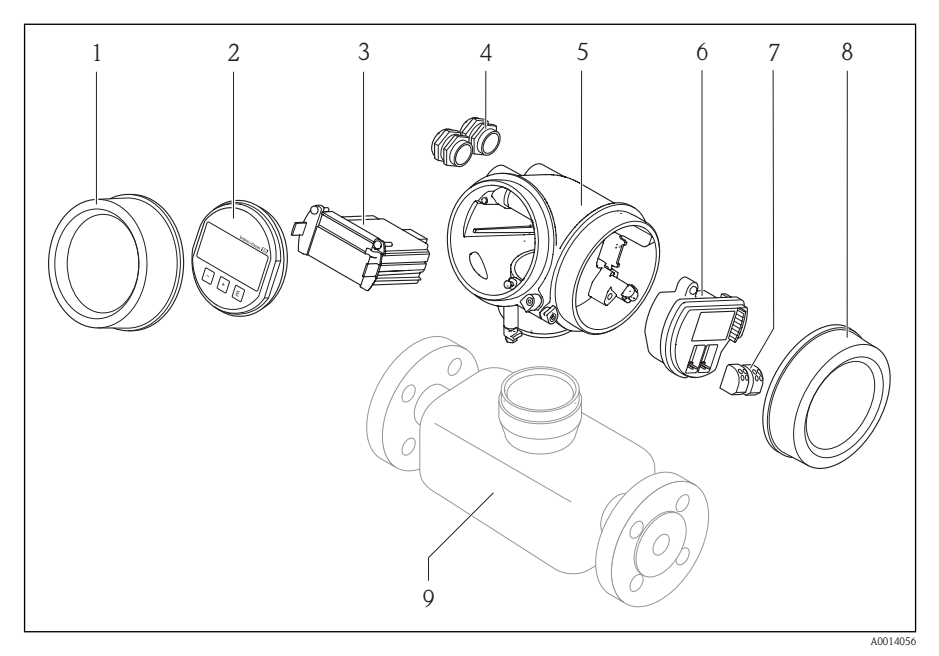

#### 🖾 1 Viktiga komponenter i mätenheten

- 1 Kåpa till elektronikutrymme
- 2 Displaymodul
- 3 Huvudelektronikmodul
- 4 Kabelförskruvningar
- 5 Transmitterhus
- 6 I/O-elektronikmodul
- 7 Plintar (fjäderbelastade plintar, löstagbara)
- 8 Kåpa till anslutningsutrymme
- 9 Sensor

# 4 Godkännande av leverans och produktidentifikation

# 4.1 Godkännande av leverans

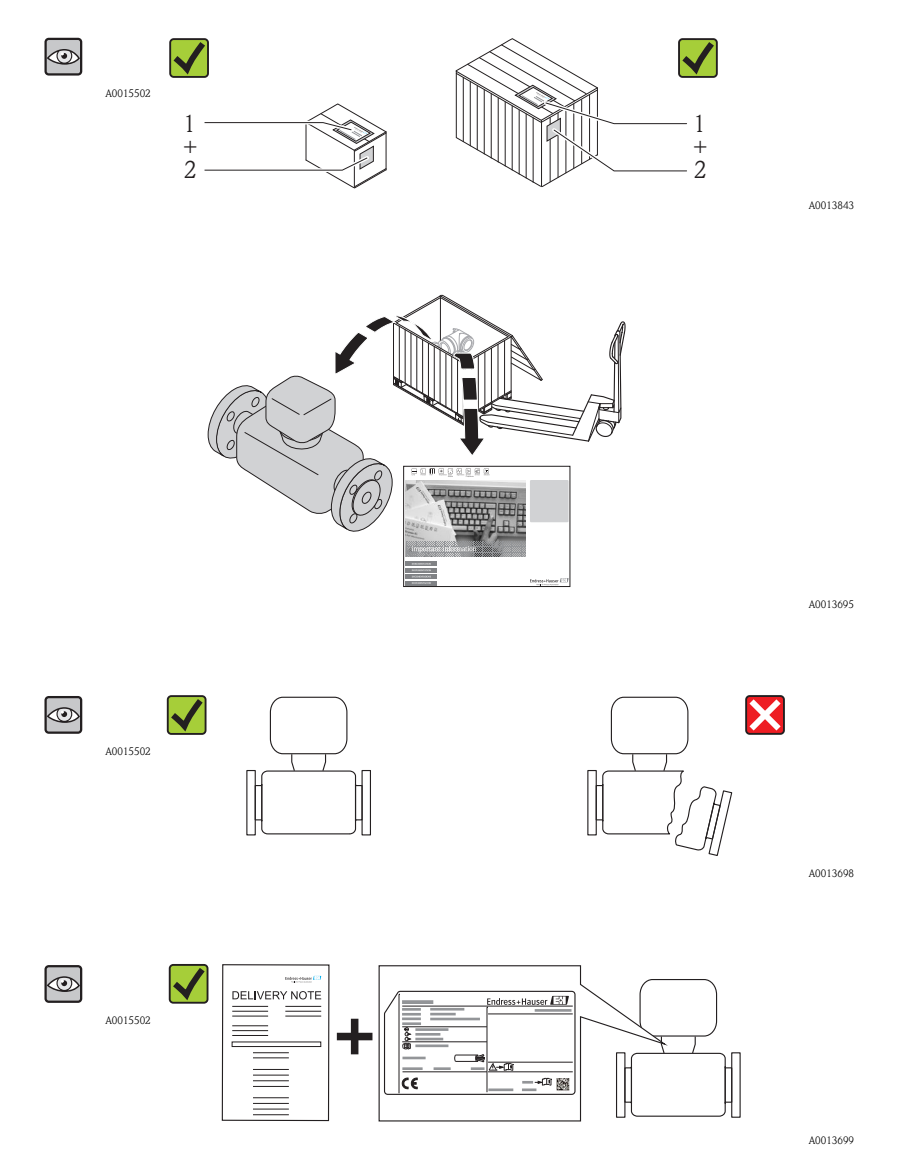

-

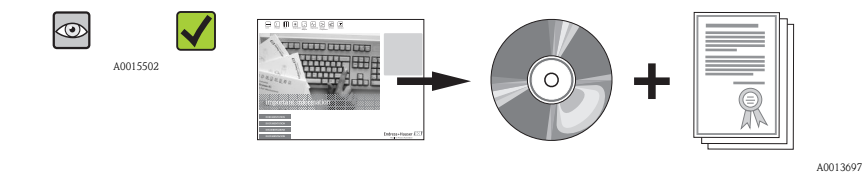

Kontakta ditt Endress+Hauser-säljkontor om något av kraven ovan inte uppfylls.

# 4.2 Produktidentifiering

Följande alternativ finns för att identifiera mätenheten:

- Specifikationer på typskylten
- Beställningskod som beskriver enhetens funktioner på följesedeln
- Ange serienumret från typskylten på W@M Device Viewer (www.endress.com/deviceviewer): All information om mätenheten visas.

En översikt över omfånget av den medföljande tekniska dokumentationen finns på: *W@M Device Viewer*: Ange serienumret från typskylten (www.endress.com/deviceviewer)

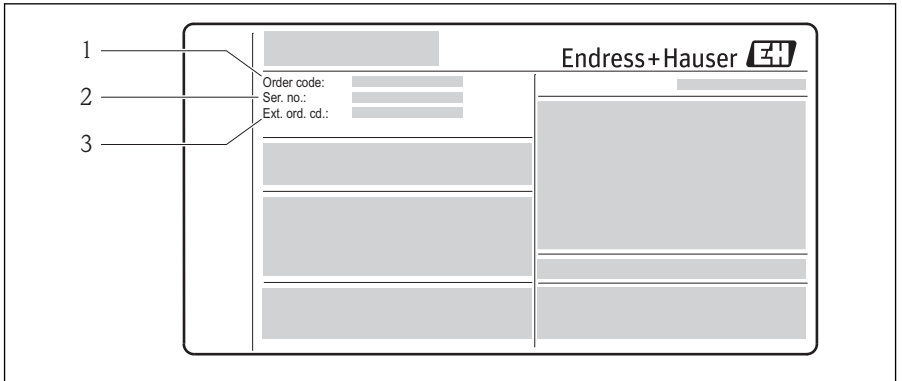

A0014053

🖾 2 Exempel på en typskylt

- 1 Beställningskod (Order code)
- 2 Serienummer (Ser. no.)
- 3 Utökad beställningskod (Ext. ord. cd.)

Detaljinformation om hur du tolkar namnskyltsspecifikationerna finns i enhetens bruksanvisning på medföljande CD-ROM

# 5 Förvaring och transport

# 5.1 Förvaringsförhållanden

Observera följande om förvaring:

- Förvara i originalförpackningen.
- Avlägsna inte de skyddskåpor eller skyddshättor som sitter på processanslutningarna.
- Skydda från direkt solljus.
- Förvaringstemperatur: -40...+80 °C (-40...+176 °F)
- Förvara på en torr och dammfri plats.
- Förvara inte utomhus.

# 5.2 Transport av produkten

# **A**VARNING

#### Mätenhetens tyngdpunkt är högre än fästpunkterna för lyftselarna.

Risk för skada om mätenheten glider.

- ▶ Säkra mätenheten så att den inte roterar eller glider.
- ▶ Observera den vikt som är angiven på förpackningen (etikett).
- ▶ Observera transportanvisningarna på etiketten på elektronikutrymmets kåpa.

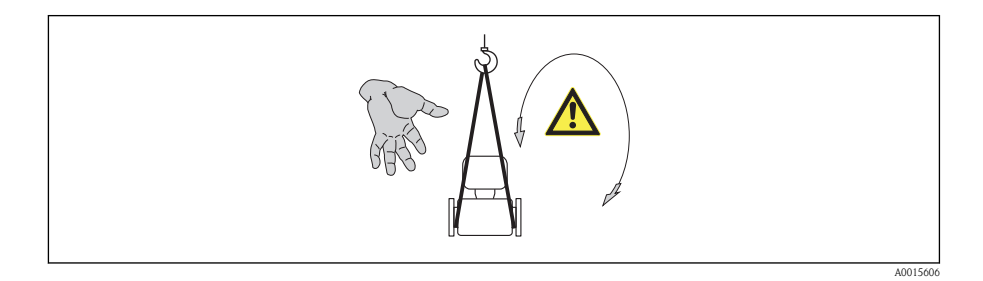

Observera följande vid transport:

- Transportera mätenheten till mätpunkten i sin originalförpackning.
- Avlägsna inte de skyddskåpor eller skyddshättor som sitter på processanslutningarna. De förhindrar mekaniska skador på tätningsytor eller föroreningar i mätröret.

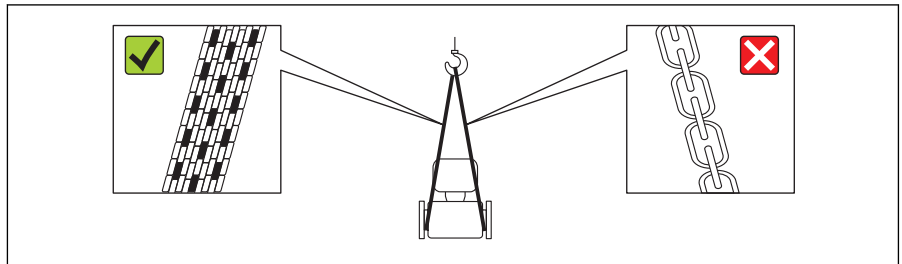

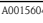

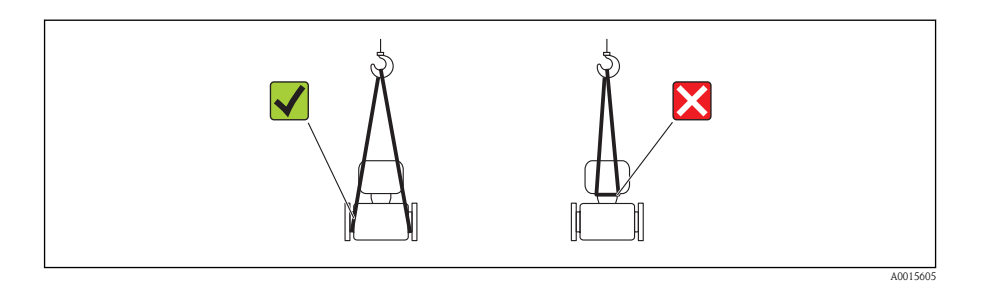

# 6 Installation

# 6.1 Installationsförhållanden

Inga särskilda åtgärder, som stöd eller liknande, behövs. Utvändiga krafter absorberas av enhetens konstruktion.

# 6.1.1 Monteringsposition

### Monteringsplats

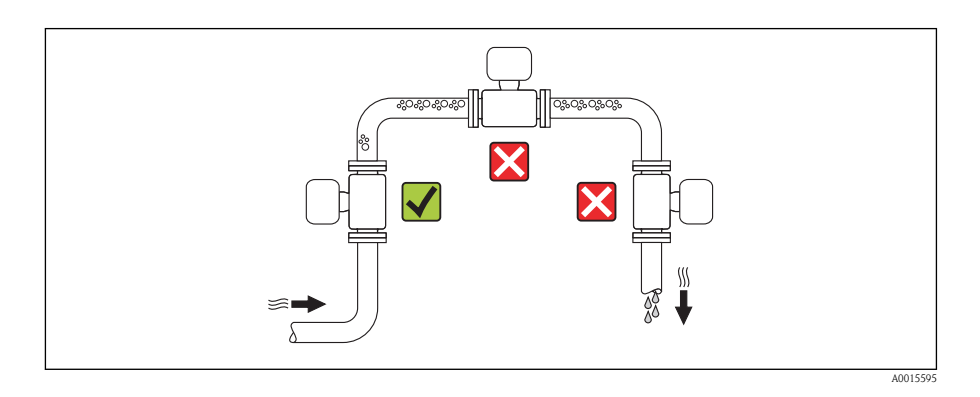

### Installation i nedåtgående rör

Följande installationsförslag möjliggör dock installation i en öppen vertikal rörledning. En avsmalning i rörledningen eller en strypskiva med ett mindre tvärsnitt än den nominella diametern förhindrar att sensorn körs torr under mätningen.

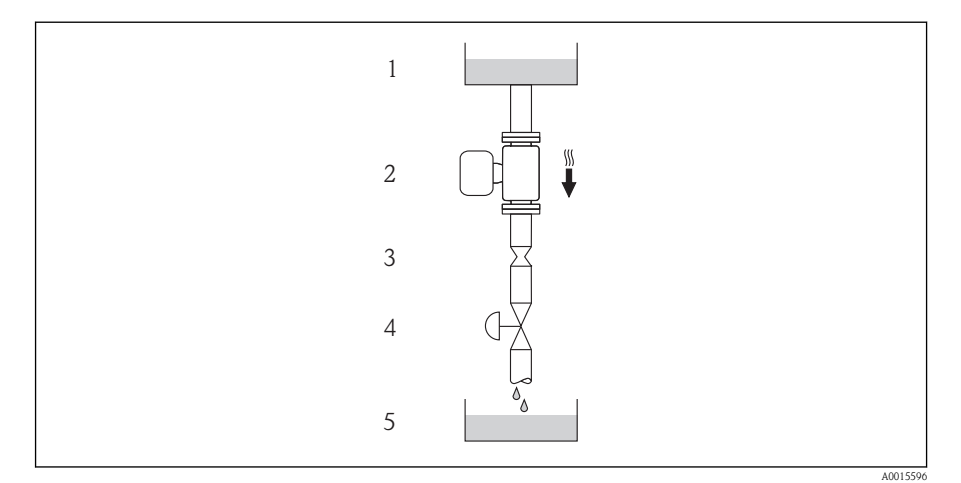

3 Installation i ett nedåtgående rör (t.ex. vid uppsamlingsapplikationer)

- 1 Tillförseltank
- 2 Sensor
- 3 Strypskiva, avsmalning i rörledningen
- 4 Ventil
- 5 Uppsamlingstank

| DN   |       | Ø Strypskiva, avsmalning i rörledningen |       |
|------|-------|-----------------------------------------|-------|
| [mm] | [tum] | [mm]                                    | [tum] |
| 8    | 3/8   | 6                                       | 0,24  |
| 15   | 1/2   | 10                                      | 0,40  |
| 25   | 1     | 14                                      | 0,55  |
| 40   | 11/2  | 22                                      | 0,87  |
| 50   | 2     | 28                                      | 1,10  |

#### Montage

Pilens riktning på sensorns typskylt hjälper dig att installera sensorn i flödesriktningen.

|   | Rekommendation                                 |          |                                       |
|---|------------------------------------------------|----------|---------------------------------------|
| A | Vertikal montering                             | A0015591 |                                       |
| В | Horisontell montering, transmitter<br>uppåt    | 2015589  | <b>√√</b><br>Undantag:                |
| С | Horisontell montering, transmitter<br>nedåt    | A0015590 | <b>√ √</b> <sup>1)</sup><br>Undantag: |
| D | Horisontell montering, transmitter på<br>sidan | A0015592 | ×                                     |

 Applikationer med höga processtemperaturer kan medföra att den omgivande temperaturen ökar. För att den högsta tillåtna omgivningstemperaturen för transmittern inte ska överstigas rekommenderas den här placeringen.

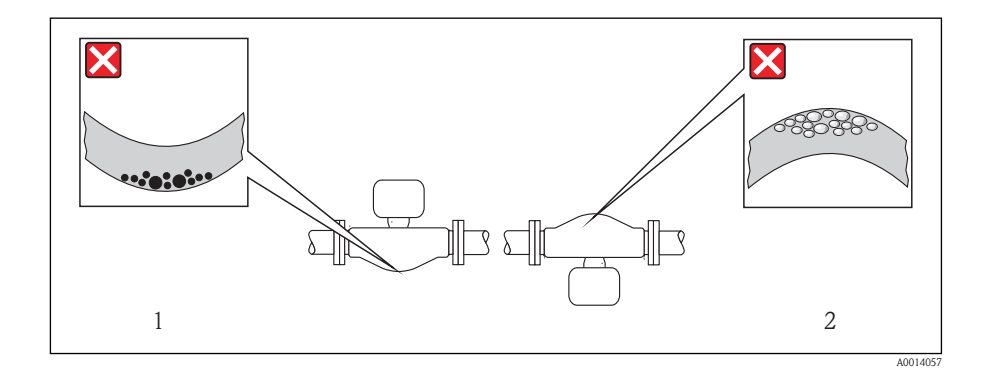

#### Inlopp och utlopp

Inga särskilda åtgärder krävs för som skapar turbulens, till exempel ventiler, knän eller T-stycken, så länge ingen kavitation uppstår ( $\rightarrow a$  15).

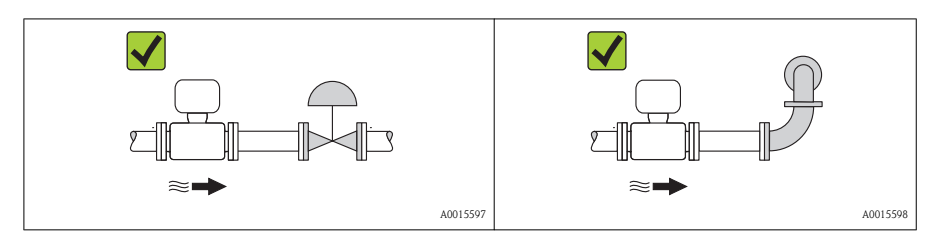

För enhetens dimensioner och installationslängder, se dokumentet "Technical Information", avsnittet "Mechanical construction"

#### 6.1.2 Krav på miljö och process

#### Intervall för omgivningstemperatur

| Mätenhet      | -40+60 °C (-40+140 °F)                                                                                                    |
|---------------|----------------------------------------------------------------------------------------------------|
| Lokal display | $-20\ldots+60$ °C (–4 $\ldots+140$ °F), displayens läsbarhet kan försämras vid temperaturer utanför temperaturintervallet. |

Vid användning utomhus:

Undvik direkt solljus, särskilt vild varmt klimat.

#### Systemtryck

Därför rekommenderas följande platser för montering:

- Den lägsta punkten i ett vertikalt rör
- Nedströms om pumpar (ingen risk för vakuum)

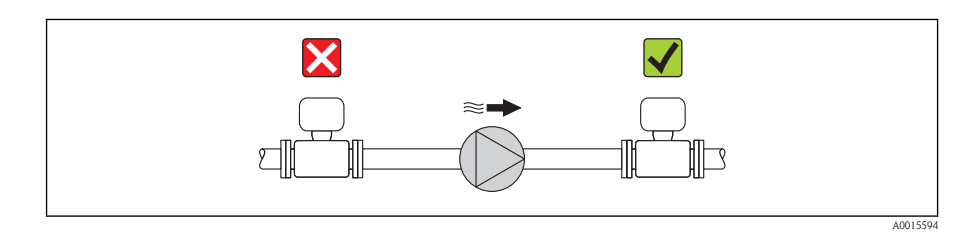

#### Värmeisolering

När det gäller vissa fluider är det viktigt att den värme som utstrålas från sensorn till transmittern hålls begränsas så långt det är möjligt. Flera olika material kan användas för att ge den isolering som krävs.

### OBS

#### Överhettad elektronik på grund av värmeisolering!

 Observera den högsta tillåtna höjden på isoleringen på transmitterns hals så att transmitterhuvudet är helt fritt.

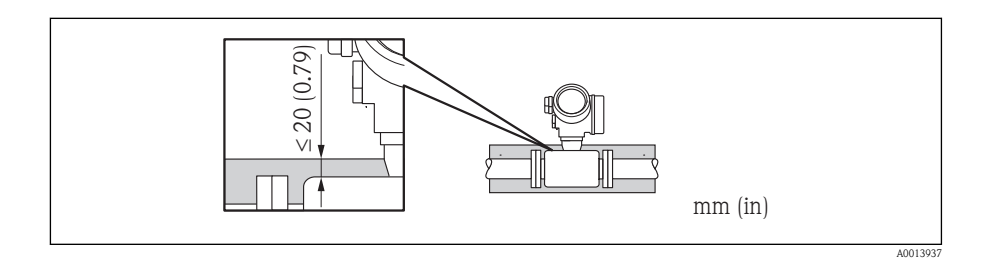

#### Uppvärmning

#### OBS

#### Vid förhöjd omgivande temperatur kan elektroniken överhettas!

- ▶ Observera den högsta tillåtna temperaturen för transmittern ( $\rightarrow$  🖹 15).

#### Uppvärmningsalternativ

Om en fluid kräver att ingen värmeförlust sker vid sensorn kan användaren välja någon av följande uppvärmningsalternativ:

- Eluppvärmning, t.ex. med elektriska bandvärmare
- Via rör med varmvatten eller ånga
- Via värmemantlar

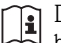

Detaljinformation om uppvärmning med elektriska bandvärmare finns i enhetens bruksanvisning på medföljande CD-ROM

#### Vibrationer

Den höga svängningsfrekvensen hos mätrören gör att mätsystemets funktion inte påverkas av anläggningens vibrationer.

#### 6.1.3 Särskilda monteringsinstruktioner

#### Utlopp för perifer enhet

Om en mätenhet för tryck- och temperaturmätning installeras nedströms mätenheten, se till att avståndet mellan de båda enheterna är tillräckligt stort.

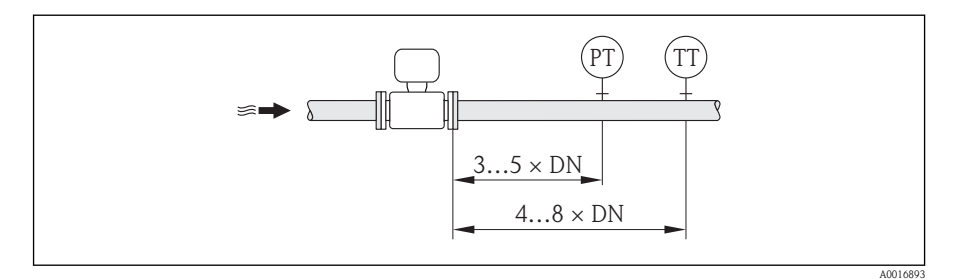

- PT Mätenhet för tryckmätning
- TT Mätenhet för temperaturmätning

#### Sprängbleck

Kontrollera att sprängbleckets funktion inte hindras av att enheten installeras. Sprängbleckets placering anges på en etikett som sitter klistrad över den. Om sprängblecket löser ut förstörs etiketten. Blecken kan därför övervakas visuellt.

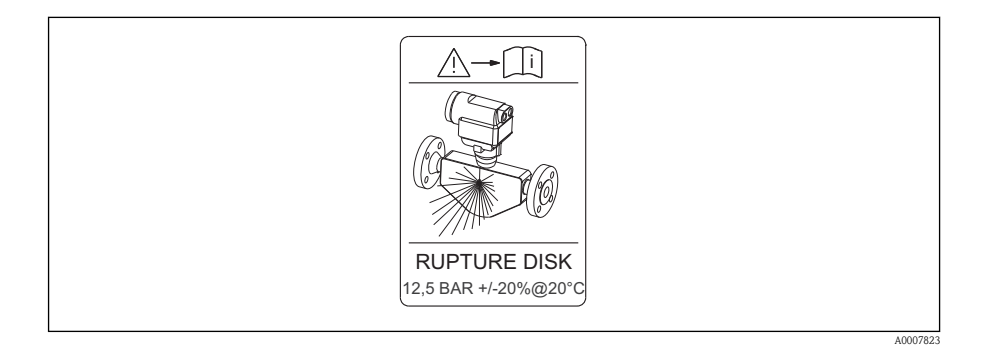

• Om sprängblecket har löst ut, använd inte mätenheten igen.

Detaljerad information om att använda ett sprängbleck finns i enhetens bruksanvisning på medföljande CD-ROM

# 6.2 Montera mätenheten

#### 6.2.1 Verktyg som behövs

#### För transmitter

- För att vrida transmitterhuset: öppen nyckel8 mm
- För att öppna spärrhakarna: insexnyckel3 mm

#### För sensor

För flänsar och andra processanslutningar: motsvarande monteringsverktyg

#### 6.2.2 Förbereda mätenhet

- 1. Avlägsna allt kvarvarande förpackningsmaterial.
- 2. Avlägsna alla skyddskåpor eller skyddshattar som kan finnas på sensorn.
- 3. Avlägsna, i förekommande fall, sprängbleckets transportskydd.
- 4. Ta bort etiketten på elektronikutrymmets kåpa.

#### 6.2.3 Montera mätenheten

### **A**VARNING

#### Fara på grund av felaktig processtätning!

- ► Se till att packningarnas innerdiametrar är minst lika stora som processanslutningarnas och ledningarnas diameter.
- ► Se till att packningarna är rena och oskadade.
- ► Installera packningarna korrekt.
- 1. Se till att pilen på sensorns typskylt motsvarar fluidens flödesriktning i ledningarna.
- 2. Installera mätenheten eller vrid transmitterhuset så att kabelingångarna inte pekar uppåt.

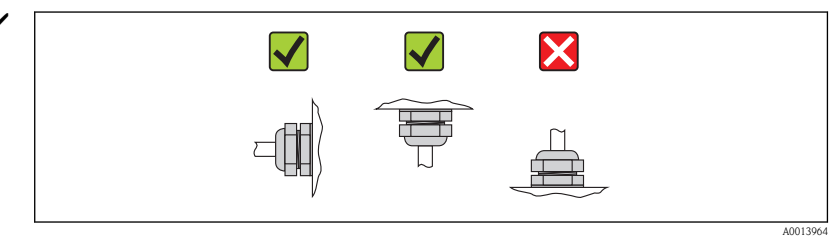

#### 6.2.4 Vrida transmitterhuset

Transmitterhuset kan vridas för att underlätta åtkomst till anslutningsutrymmet eller displaymodulen:

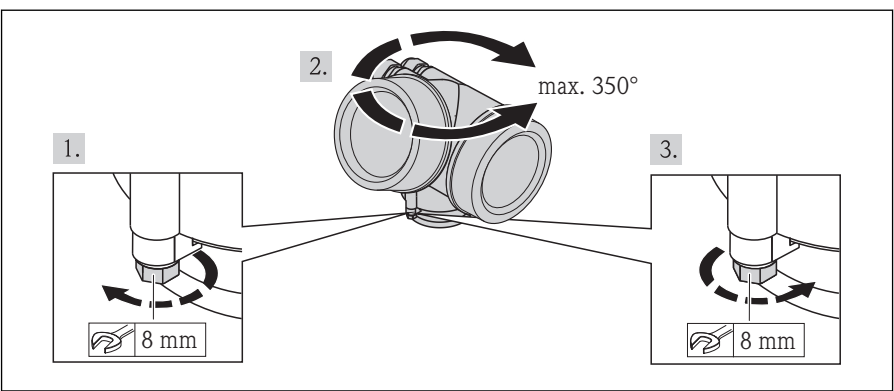

A0013713

#### 6.2.5 Vrida displaymodulen

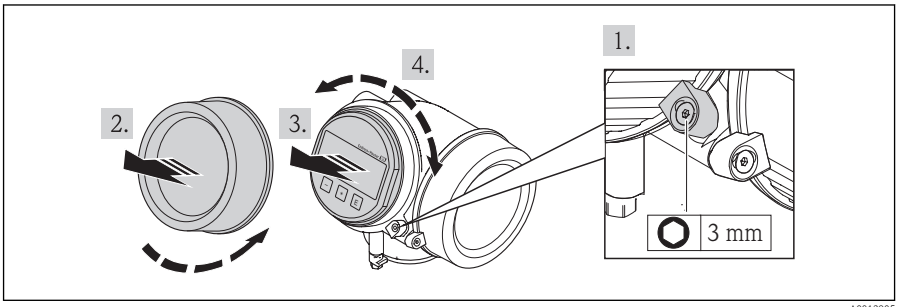

A0013905

# 6.3 Kontroll efter montage

| Är enheten skadad (visuell inspektion)?                                                                                                    |  |
|----------------------------------------------------------------------------------------------------|--|
| Följer mätenheten specifikationerna för mätpunkterna?                                                                                                    |  |
| <ul> <li>Till exempel:</li> <li>Processtemperatur</li> <li>Processtryck (se avsnittet "Material load curves" i dokumentet "Technical Information" på medföljande CD-ROM)</li> <li>Intervall för omgivningstemperatur (→  15)</li> <li>Mätintervall</li> </ul> |  |
| <ul> <li>Är sensorn monterad i rätt riktning (→ 14)?</li> <li>Efter sensortyp</li> <li>Efter fluidtemperatur</li> <li>Efter fluidegenskaper (avgasning, med indragna solider)</li> </ul>                                                                      |  |
| Pekar pilen på sensorns typskylt i fluidens flödesriktning i ledningarna (→ 🖹 14)?                                                                                                    |  |
| Är mätpunkternas identifiering och etikettering korrekt (visuell inspektion)?                                                                                                    |  |
| Är enheten tillräckligt skyddad från nederbörd och direkt solljus?                                                                                                    |  |

Sitter fästskruven och spärrhaken ordentligt?

# 7 Elanslutning

# 7.1 Anslutningsförhållanden

#### 7.1.1 Verktyg som behövs

- För kabelingångar: använd motsvarande verktyg
- För spärrhake: insexnyckel 3 mm
- Kabelskalare
- Om flätad kabel används: krimpningsverktyg för ändskor
- För borttagning av kablar från plint: spårmejsel ≤3 mm (0,12 in)

#### 7.1.2 Krav för anslutningskabel

De anslutningskablar som kunden tillhandahåller måst uppfylla följande krav.

#### Elsäkerhet

Enligt tillämpliga nationella/lokala förordningar.

#### Tillåtet temperaturområde

- -40 °C (-40 °F)...≥ 80 °C (176 °F)
- Minimikrav: temperaturområde för kabel ≥ omgivande temperatur + 20 K

#### Signalkabel

#### PROFIBUS PA

Partvinnad skärmad kabel. Kabeltyp A rekommenderas.

För mer information om att planera och installera PROFIBUS PA-nätverk, se:

- Bruksanvisningen "PROFIBUS DP/PA: Anvisningar för planering och idrifttagning" (BA00034S)
- PNO-direktivet 2.092 "PROFIBUS PA Användar- och installationsanvisningar"
- IEC 61158-2 (MBP)

#### Strömutgång

- För 4–20 mA: standardinstallationskabel är tillräckligt.
- För 4–20 mA HART: Skärmad kabel rekommenderas. Observera anläggningens jordningsbestämmelser.

#### Puls-/frekvens-/kontaktutgång

Standardinstallationskabel är tillräckligt.

#### Kabeldiameter

- Inkluderade kabelförskruvningar: M20  $\times$  1,5 med kabel Ø6...12 mm (0,24...0,47 in)
- Fjäderbelastade plintar av plugin-typ för enhetsversioner utan inbyggt överspänningsskydd: ledararea 0,5...2,5 mm<sup>2</sup> (20...14 AWG)
- Skruvplintar för enhetstyper med inbyggt överspänningsskydd: ledararea 0,2...2,5 mm<sup>2</sup> (24...14 AWG)

#### Fältbusskabelspecifikation

#### 7.1.3 Plintadressering

Plintanslutningen för elanslutning står på I/O-elektronikmodulens anslutningstypskylt.

#### Transmitter

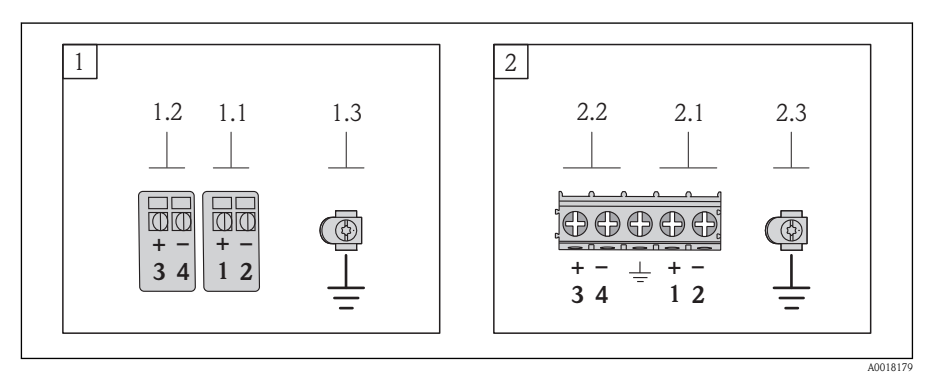

- 1 4–20 mA HART, anslutning med extra utgångar utan integrerat överspänningsskydd
- 1.1 Utgång 1 (passiv): 4–20 mA HART
- 1.2 Utgång 2 (passiv): ingen adressering, puls-/frekvens-/kontaktutgång eller 4–20 mA
- 1.3 Jordanslutning för kabelskärm
- 2 4–20 mA HART, anslutning med extra utgångar med integrerat överspänningsskydd
- 2.1 Utgång 1 (passiv): 4–20 mA HART
- 2.2 Utgång 2 (passiv): ingen adressering, puls-/frekvens-/kontaktutgång eller 4–20 mA
- 2.3 Jordanslutning för kabelskärm

#### 7.1.4 Stiftadressering, enhetens kontakt

PROFIBUS PA (enhetssidan), M12-kontakt

| 2- | 6            |              | 3 Stift |   | Adressering   | Kodning | Kontaktdon/<br>uttag |
|----|--------------|--------------|---------|---|---------------|---------|----------------------|
|    | $\cup$       | $\sim$       | 1       | + | PROFIBUS PA + | А       | Kontaktdon           |
| 1_ | $\downarrow$ | $\bigcirc /$ | 4 2     |   | Jordning      |         |                      |
|    | $\sim$       |              | 3       | - | PROFIBUS PA – |         |                      |
|    | 7            |              | 9021 4  |   | Ej tilldelad  |         |                      |

#### 7.1.5 Skärmning och jordning

Optimal elektromagnetisk kompatibilitet (EMC) hos fältbussystemet kan endast garanteras om systemkomponenterna och i synnerhet ledningarna är skärmade och skärmningen är så heltäckande som möjligt. En skärmningstäckning på 90 % är optimalt.

- För att säkerställa en optimal EMC-skyddseffekt, anslut skärmen så ofta som möjligt till referensjorden.
- Av anledningar som har att göra med explosionsskydd ska du dock låta bli att jorda.

För att det ska vara möjligt att uppfylla båda kraven är tre olika typer av skärmning tillgängliga i fältbussystemet

- Skärmning i båda ändar.
- Skärmning i ena änden på matningssidan med kapacitansavslut vid fältenheten.
- Skärmning i ena änden på matningssidan.

Erfarenheten visar att det bästa resultatet i fråga om EMC i de flesta fall uppnås i installationer med ensidig skärmning på matningssidan (utan kapacitansavslut vid fältenheten). Nödvändiga åtgärder vad gäller ingångsledningsdragningen måste vidtas för att möjliggöra obegränsad drift vid förekomst av EMC-störning. Vi har tagit hänsyn till dessa åtgärder när det gäller den här enheten. Funktion i händelse av störnings störningsvariabler enligt NAMUR NE21 kan därför garanteras.

Installationen måste göras i enlighet med gällande föreskrifter och riktlinjer!

Vid stora skillnader i potential mellan de olika jordningspunkterna ansluts en skärmningspunkt direkt till referensjorden. I system utan potentialutjämning ska därför fältbussystemets kabelskärm endast jordas på en sida, till exempel vid fältbussens matningsenhet eller vid säkerhetsbarriärer.

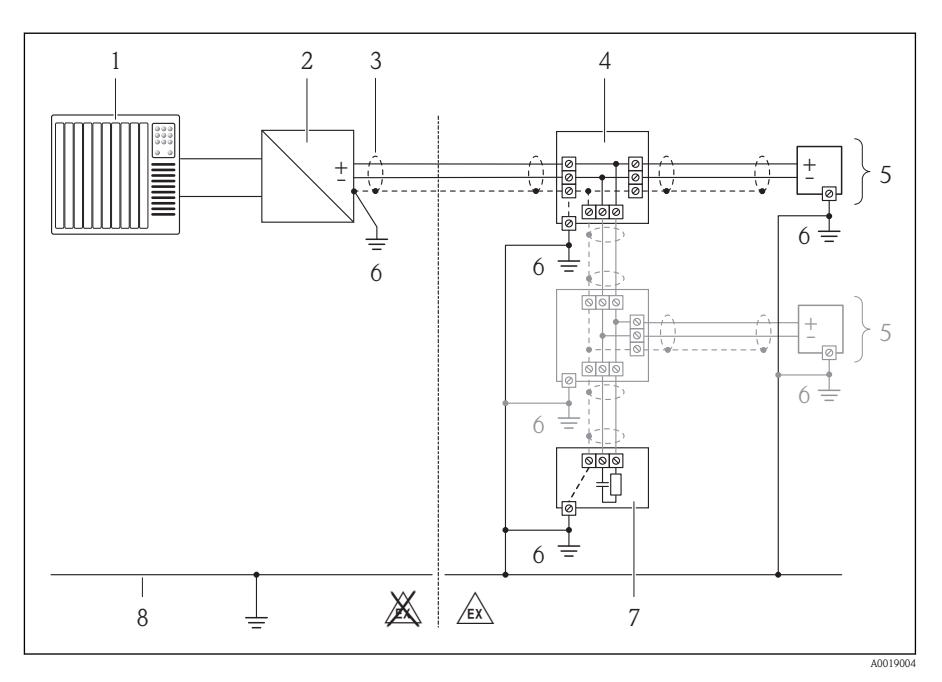

- 1 Styrenhet (t.ex. PLC)
- 2 Segmentkopplare PROFIBUS DP/PA
- 3 Kabelskärm
- 4 T-dosa
- 5 Mätenhet
- 6 Lokal jordning
- 7 Bussavslutning
- 8 Potentialanpassningsledning

#### OBS

# I system utan potentialanpassning orsakar den upprepade jordningen av kabelskärmen frekvensutjämningsström!

Busskabelsskärmen skadas.

► Anslut busskabelskärmen antingen till den lokala jorden eller skyddsjorden i en ände. Isolera den skärm som inte är ansluten.

#### 7.1.6 Krav på strömförsörjningsenhet

#### Matningsspänning

Extern strömförsörjning krävs för varje utgång. Följande matningsspänningvärden gäller för strömutgång 4–20 mA och 4–20 mA HART:

Extern strömförsörjning krävs för varje utgång. Följande matningsspänningsvärden gäller för PROFIBUS PA och puls-/frekvens-/kontaktutgången:

| Beställningskod för                                     | Min.                | Max.             |
|---------------------------------------------------------|---------------------|------------------|
| "utgång"                                                | terminalspänning    | terminalspänning |
| ■ Alternativ A <sup>1), 2)</sup> : 4–20 mA HART         | För 4 mA: ≥ DC18 V  | DC35 V           |
| ■ Alternativ <b>B</b> <sup>1), 2)</sup> : 4–20 mA HART, | För 20 mA: ≥ DC14 V |                  |
| Puls-/frekvens-/kontaktutgång                           |                     |                  |
| Alternativ C $^{1), 2)}$ : 4–20 mA HART,                | För 4 mA: ≥ DC18 V  | DC30 V           |
| 4–20 mA                                                 | För 20 mA: ≥ DC14 V |                  |
| Alternativ G <sup>1</sup> ): PROFIBUS PA, puls-/        | 9 V                 | DC32 V           |
| frekvens-/kontaktutgång                                 |                     |                  |

 För enheter med lokal display SD03: terminalspänningen måste ökas med 0,5 V DC om bakgrundsbelysningen används.

#### Belastning

Belastning för strömutgång: 0...500  $\Omega,$  beroende på strömförsörjningsenhetens externa matningsspänning

#### Beräkning av maxbelastning

Beroende på strömförsörjningsenhetens matarspänning (U<sub>S</sub>) måste man beakta maxbelastningen (R<sub>B</sub>), inklusive ledningsmotstånd, för att säkerställa adekvat spänning vid enheten. Observera då lägsta terminalspänning ( $\rightarrow \exists 24$ )

- För  $U_S = 18...18,9$  V:  $R_B \le (U_S 18 \text{ V}) :0,0036 \text{ A}$
- För  $U_S = 18,9...24,5$  V:  $R_B \le (U_S 13,5$  V) :0,022 A
- För  $U_S = 24,5...30$  V:  $R_B \le 500 \Omega$

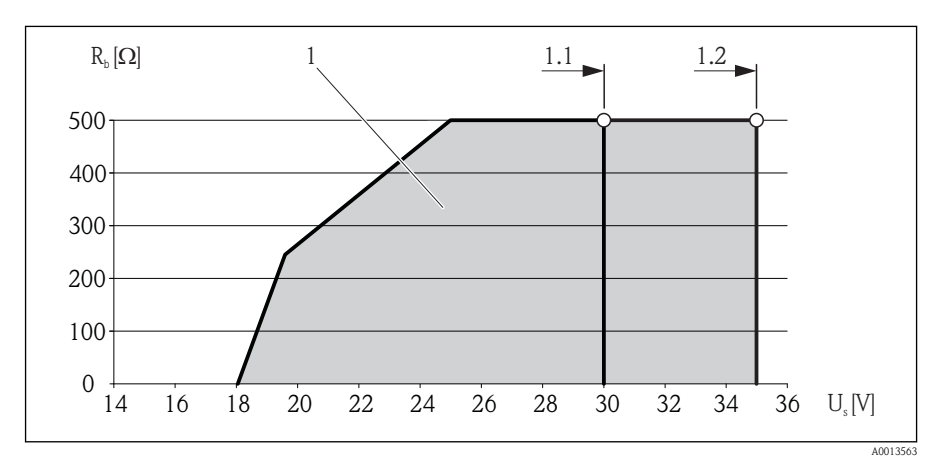

- 1 Driftintervall
- 1.1 För beställningskod för "Utgång", alternativ A "4–20 mA HART"/alternativ B "4–20 mA HART, puls-/frekvens-/kontaktutgång" med Ex i och alternativ C "4–20 mA HART, 4–20 mA"
- 1.2 För beställningskod för "Utgång", alternativ A "4–20 mA HART"/alternativ B "4–20 mA HART, puls-/frekvens-/kontaktutgång" med icke-Ex och Ex d

#### Provberäkning

Strömförsörjningsenhetens matningsspänning:  $U_S$  =19 V Maxbelastning:  $R_B \leq$  (19 V – 13,5 V) : 0,022 A = 250  $\Omega$ 

#### 7.1.7 Förbereda mätenhet

- 1. Avlägsna dummypluggen om sådan finns.
- 3. Om mätenheten har levererats med kabelförskruvningar:

Observera kabelspecifikationerna ( $\rightarrow \square 21$ ).

# 7.2 Ansluta mätenheten

#### OBS

#### Försämrad elsäkerhet vid felaktig anslutning!

 Vid användning i potentiellt explosiva atmosfärer, se informationen i enhetens specifika Exdokumentation.

#### 7.2.1 Ansluta transmittern

Transmitteranslutningen är avhängig av följande beställningskoder: Anslutningstyp: plintar eller kontaktdon

#### Anslutning via plintar

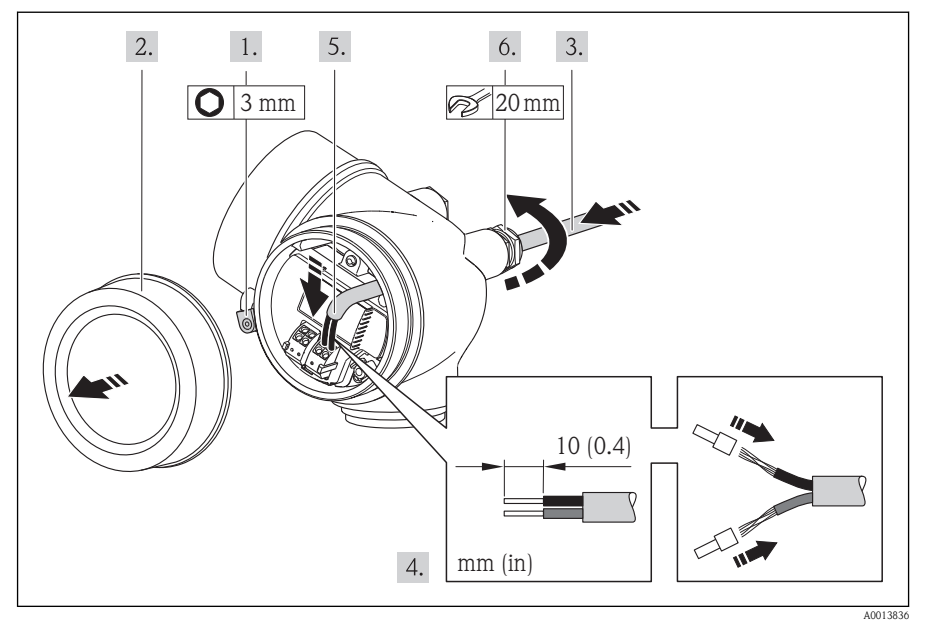

- 1. Anslut kabeln enligt plintadresseringen ( $\rightarrow \square$  22). För HART-kommunikation: Vid anslutning av kabelskärmning till jord, notera anläggningens jordning.
- 2. Anslut kabeln enligt plintadresseringen ( $\rightarrow$   $\supseteq$  22).

#### Anslutning via kontaktdon

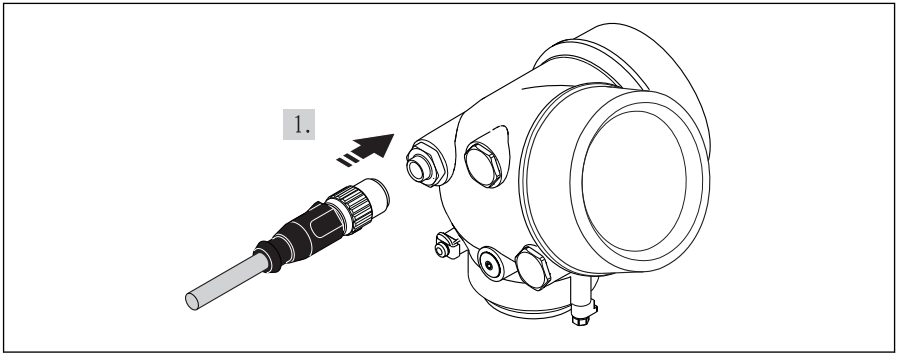

A0019147

Anslut kontaktdonet och skruva åt ordentligt.

#### Avlägsna en kabel

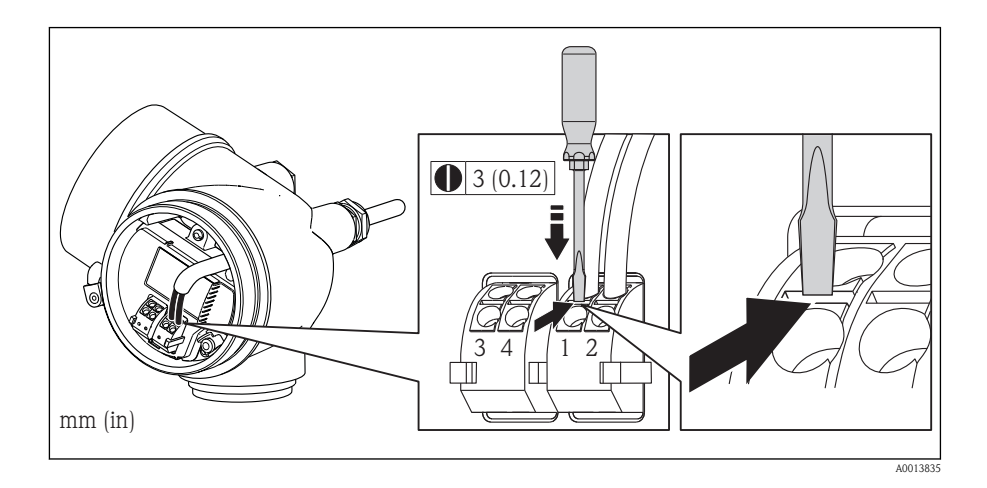

# 7.3 Hårdvaruinställningar

#### 7.3.1 Ställa in enhetsadress

Gäller endast enhet med PROFIBUS PA-kommunikation.

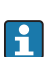

Gäller endast enheter med EtherNet/IP-kommunikation

Adressen måste alltid konfigureras för en PROFIBUS DP/PA-enhet. Det giltiga adressområdet ligger mellan 1 och 126. I ett PROFIBUS DP/PA-nätverk kan varje adress bara tilldelas en gång. Om en adress inte konfigureras korrekt känner inte mastern igen enheten. Alla mätenheter levereras från fabrik med enhetsadressen 126 och med mjukvaruadressering som adresseringsmetod.

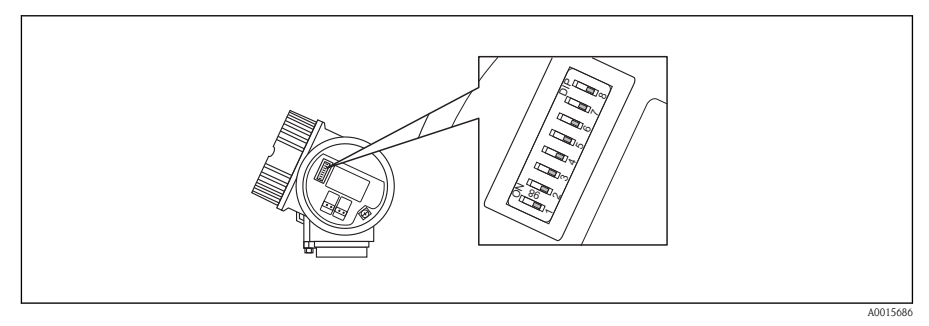

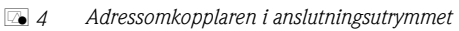

#### Hårdvaruadressering

- 1. Ställ omkopplaren 8 på "FRÅN".
- 2. Använd omkopplare 1 till 7 för att ställa in adressen enligt vad som anges i tabellen nedan.

Adressändringen börjar gälla efter 10 sekunder. Enheten startas om.

| Strömställare       | 1 | 2 | 3 | 4 | 5  | 6  | 7  |
|---------------------|---|---|---|---|----|----|----|
| Värde i "TILL"-läge | 1 | 2 | 4 | 8 | 16 | 32 | 64 |
| Värde i "FRÅN"-läge | 0 | 0 | 0 | 0 | 0  | 0  | 0  |

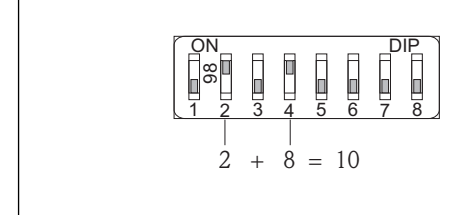

A0015902

Exempel på hårdvaruadressering: strömställare 8 är i "FRÅN"-läge, strömställarna 1 till 7 anger adressen.

#### Hårdvaruadressering

- 1. Ställ omkopplaren 8 på "TILL".
  - ✓ Enheten startar om automatiskt och anger den nuvarande adressen (originalinställning: 126).
- 2. Ställ in önskad adress via menyn: Setup  $\rightarrow$ Kommunikation  $\rightarrow$ Enhetsadress

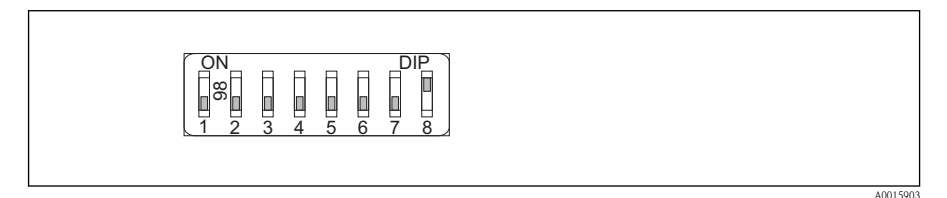

Exempel på mjukvaruadressering: strömställare 8 är i "TILL"-läge, adressen anges i menyn (Setup → enhetsadress).

# 7.4 Säkerställa skyddsgraden

Mätenheten uppfyller alla krav för kapslingsklass IP66/67, förslutning av typ 4X.

För att garantera kapslingsklass IP 66/67, förslutning av typ 4X, ska följande steg utföras efter elanslutning:

- 1. Kontrollera att hustätningarna är rena och att de har monterats korrekt. Torka, rengör eller byt ut tätningarna vid behov.
- 2. Dra åt alla husets skruvar och skruvkåpor.
- 3. Dra åt kabelförskruvningarna ordentligt.
- 4. För att säkerställa att ingen fukt kommer in vid kabelingången bör du dra kabeln i en slinga före kabelingången ("vattenlås").

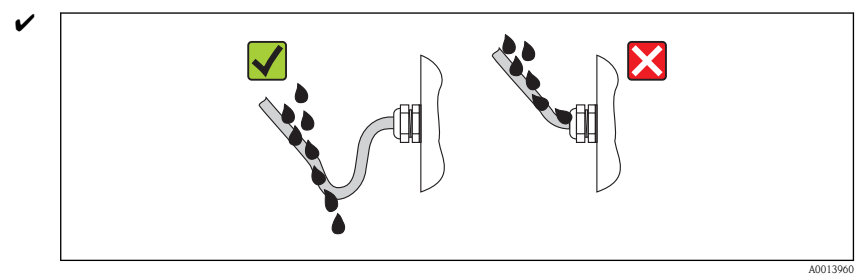

5. Sätt dummypluggar i kabelingångar som inte används.

# 7.5 Kontroll efter anslutning

| Är kablarna och enheten oskadda (visuell inspektion)?                                                                      |  |  |
|----------------------------------------------------------------------------------------------------|--|--|
| Uppfyller kablarna specifikationerna ( $\rightarrow \square 21$ )?                                                         |  |  |
| Har kablarna tillräckligt belastningsskydd?                                                                                |  |  |
| Är alla kabelförskruvningar installerade, hårt åtdragna och läcktäta? Kabelväg med "vattenlås"<br>(→ 🖹 29) ?               |  |  |
| Beroende på enhetsversionen: är alla kontakter hårt åtdragna ( $\rightarrow \square 26$ )?                                 |  |  |
| Motsvarar matningsspänningen specifikationerna på transmitterns typskylt ( $\rightarrow$ $\geqq$ 24)?                      |  |  |
| Är plintadresseringen korrekt ( $\rightarrow$ $\cong$ 22)?                                                                 |  |  |
| Är kontaktens plintadressering ( $\rightarrow$ $\square$ 22) eller stiftadressering ( $\rightarrow$ $\square$ 22) korrekt? |  |  |
| Om matningsspänning finns, visas värdena på displaymodulen?                                                                |  |  |
| Är alla kåporna till alla hus installerade och ordentligt fastsatta?                                                       |  |  |
| Är spärrhaken ordentligt fastdragen?                                                                                       |  |  |

#### 8 Användargränssnitt

#### 8.1 Menyns struktur och funktion

#### Menyns struktur 8.1.1

| Meny för operatörer och underhållstekniker                                                                                                    |                     |            |
|----------------------------------------------------------------------------------------------------|---------------------|------------|
| Creation of the second second | uppgiftsorienterad  |            |
| Expertmeny                                                                                                    |                     |            |
| Expert                                                                                                    | funktionsorienterad |            |
|                                                                                                    |                     | A0014058-S |

#### 8.1.2 Användningsprinciper

Menyns enskilda delar är tilldelade särskilda användarroller. Varje användarroll motsvarar typiska uppgifter under enhetens livscykel.

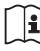

 $\fbox{1}$  Detaljinformation om instrumentets användningsprinciper finns i enhetens bruksanvisning på medföljande CD-ROM

# 8.2 Använda menyn med den lokala displayen

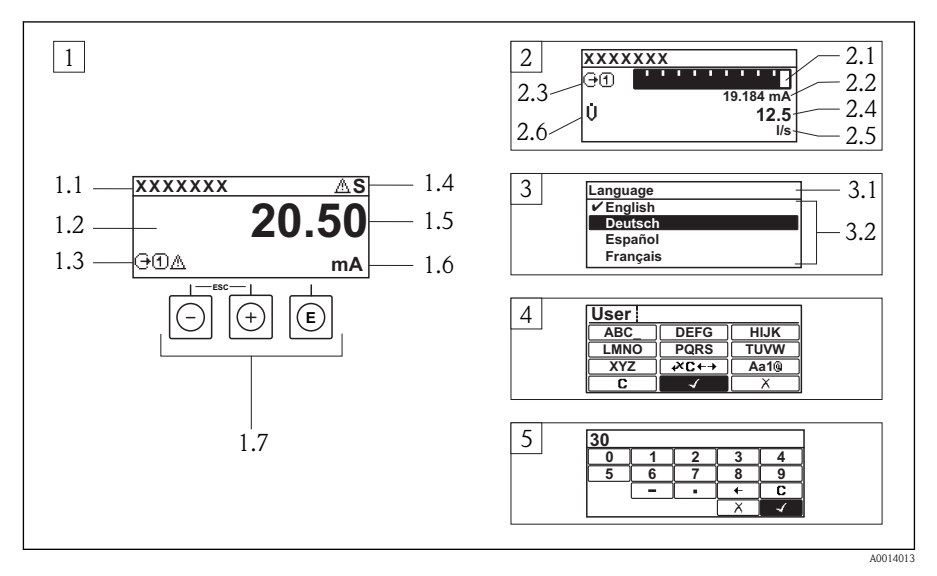

- 1 Driftdisplay med mätvärde visat som "1 värde, max." (exempel)
- 1.1 Enhetstagg
- 1.2 Displayområde för uppmätta värden (4 rader)
- 1.3 Förklarande symboler för mätvärdet: typ av mätvärde, mätkanalnummer, symbol för diagnoshändelse
- 1.4 Statusfält
- 1.5 Mätvärde
- 1.6 Måttenhet för mätvärde
- 1.7 Tangenter
- 2 Driftdisplay med mätvärde visat som "1 stapeldiagram + 1 värde" (exempel)
- 2.1 Stapeldiagram för mätvärde 1
- 2.2 Mätvärde 1 med måttenhet
- 2.3 Förklarande symboler för mätvärde 1: typ av mätvärde, mätkanalnummer
- 2.4 Mätvärde 2
- 2.5 Måttenhet för mätvärde 2
- 2.6 Förklarande symboler för mätvärde 2: typ av mätvärde, mätkanalnummer
- 3 Navigeringsvy: vallista för parameter
- 3.1 Navigeringssökväg och statusfält
- 3.2 Displayområde för navigering: ✔ betecknar aktuellt parametervärde
- 4 Redigeringsvy: texteditor med indatamask
- 5 Redigeringsvy: siffereditor med indatamask

## 8.2.1 Driftdisplay

#### Statusfält

| Statussignaler |                   |                         |                 |  |  |  |
|----------------|-------------------|-------------------------|-----------------|--|--|--|
| F              | С                 | S                       | M               |  |  |  |
| A0013956       | A0013959          | A0013958                | A0013957        |  |  |  |
| Funktionsfel   | Funktionskontroll | Utanför specifikationen | Underhåll krävs |  |  |  |
| Vid diagnos    |                   | Lås                     | Kommunikation   |  |  |  |
|                | ~                 | ~                       |                 |  |  |  |
| 😻              |                   | Ĥ                       | <b>+</b>        |  |  |  |
| A0013961       | A0013962          | A0013963                | A0013965        |  |  |  |

#### Displayområde

Uppmätta variabler

| Symbol                   | Betydelse                                                                                                    |  |  |  |  |
|--------------------------|----------------------------------------------------------------------------------------------------|--|--|--|--|
|                          | Massaflöde                                                                                                    |  |  |  |  |
| 111                      |                                                                                                    |  |  |  |  |
| A0013710                 |                                                                                                    |  |  |  |  |
| L 11                     | Volymflöde                                                                                                    |  |  |  |  |
| · · ·                    | <ul> <li>Korrigerat volymflöde</li> </ul>                                                                                                    |  |  |  |  |
| A0013711                 |                                                                                                    |  |  |  |  |
| 0                        | <ul> <li>Densitet</li> </ul>                                                                                                    |  |  |  |  |
| - F                      | <ul> <li>Referense Referense Ref</li></ul> |  |  |  |  |
| A0013946                 |                                                                                                    |  |  |  |  |
|                          | lemperatur                                                                                                    |  |  |  |  |
| •                        |                                                                                                    |  |  |  |  |
| A0013947                 | <b>N</b>                                                                                                    |  |  |  |  |
| 7                        | Räknare                                                                                                    |  |  |  |  |
| L 2                      | Mätkanalnumret anger vilken av de tre räknarna som visas.                                                                                                    |  |  |  |  |
| A0013943                 |                                                                                                    |  |  |  |  |
| <u> </u>                 | Utgång                                                                                                    |  |  |  |  |
|                          | Mätkanalnumret anger vilken av de tre strömutgångarna som visas.                                                                                                    |  |  |  |  |
| A0013945                 |                                                                                                    |  |  |  |  |
| Symboler för mätkana     | Inummer                                                                                                    |  |  |  |  |
| <u> </u>                 | Mätkanal 1 till 4                                                                                                    |  |  |  |  |
| 빈변                       |                                                                                                    |  |  |  |  |
| A0016325                 |                                                                                                    |  |  |  |  |
| Mätkanalnumret visas er  | Mätkanalnumret visas endast om mer än en kanal finns för samma typ av mätvariabel (t.ex. Summa 1 till 3).                                                                                                    |  |  |  |  |
| Symboler för diagnosfe   | örlopp                                                                                                    |  |  |  |  |
| Diagnosförloppet avser e | n diagnos som är relevant för den mätvariabel som visas.                                                                                                    |  |  |  |  |
| Mer information om sym   | bolerna finns i avsnittet "Statusfält" (→ 🖹 33)                                                                                                    |  |  |  |  |

#### 8.2.2 Navigeringsvy

#### Statusfält

Följande visas i statusfältet högst upp till höger i navigeringsvyn:

- I undermenyn
  - Direktåtkomstkoden för den parameter som du navigerar till (t.ex. 0022-1)
  - Vid diagnos, diagnosförlopp och statussignal
- I guiden

Vid diagnos, diagnosförlopp och statussignal

### Displayområde

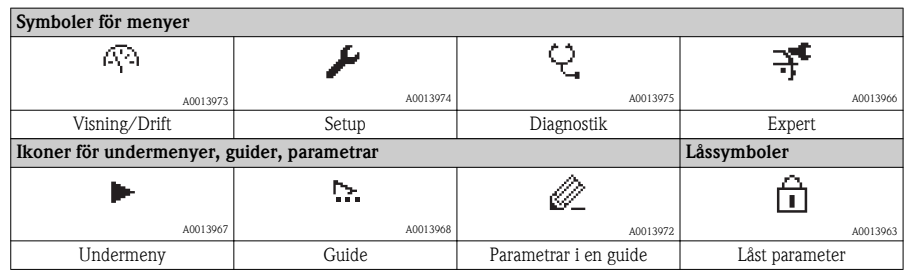

### 8.2.3 Redigeringsvy

#### Indatamask

| Funktionsknappar i den numeriska    | Funktionsknappar i den numeriska editorn         |                                                        |  |  |  |
|-------------------------------------|--------------------------------------------------|--------------------------------------------------------|--|--|--|
|                                     | <b>(</b>                                         | X                                                      |  |  |  |
| A0013985                            | A0016621                                         | A0013986                                               |  |  |  |
| Bekräftar val.                      | Flyttar markören ett steg åt vänster.            | Avslutar inmatningen utan att tillämpa<br>ändringarna. |  |  |  |
| · ·                                 | _                                                | С                                                      |  |  |  |
| A0016619                            | A0016620                                         | A0014040                                               |  |  |  |
| Infogar decimaltecken vid markören. | Infogar minustecken vid markören.                | Rensar alla angivna tecken.                            |  |  |  |
| Funktionsknappar i texteditorn      |                                                  |                                                        |  |  |  |
| $\checkmark$                        | <b>€→</b> 3¥                                     | X                                                      |  |  |  |
| A0013985                            | A0013987                                         | A0013986                                               |  |  |  |
| Bekräftar val.                      | Växlar till val av rätt verktyg.                 | Avslutar inmatningen utan att tillämpa                 |  |  |  |
|                                     |                                                  | ändringarna.                                           |  |  |  |
| С                                   | Aa1@                                             |                                                        |  |  |  |
| A0014040                            | A0013981                                         |                                                        |  |  |  |
| Rensar alla angivna tecken.         | Växla                                            |                                                        |  |  |  |
|                                     | <ul> <li>Mellan VERSALER och gemener</li> </ul>  |                                                        |  |  |  |
|                                     | <ul> <li>För att skriva siffror</li> </ul>       |                                                        |  |  |  |
|                                     | <ul> <li>För att skriva specialtecken</li> </ul> |                                                        |  |  |  |

| Korrigeringssymboler under स्टि+→ |                              |                              |                              |  |  |
|-----------------------------------|------------------------------|------------------------------|------------------------------|--|--|
| C                                 | Ð                            | <b>D</b>                     | <b>₹</b>                     |  |  |
| A0013989                          | A0013990                     | A0013991                     | A0013988                     |  |  |
| Rensar alla angivna tecken.       | Flyttar markören ett steg åt | Flyttar markören ett steg åt | Raderar tecknet närmast till |  |  |
|                                   | vänster.                     | höger.                       | vänster om markören.         |  |  |

### 8.2.4 Tangenter

| Tangent         | Betydelse                                                                                                    |
|-----------------|----------------------------------------------------------------------------------------------------|
|                 | Minustangent                                                                                                    |
|                 | <i>I en meny, undermeny</i><br>Flyttar markören uppåt i en vallista.                                                                                                    |
| A0013969        | <i>Med en guide</i><br>Bekräftar parametervärdet och går till föregående parameter.                                                                                                    |
|                 | <i>Med en editor för text och siffror</i><br>I indatamasken flyttas markören åt vänster (bakåt).                                                                                                    |
|                 | Plustangent                                                                                                    |
|                 | <i>I en meny, undermeny</i><br>Flyttar markören nedåt i en vallista.                                                                                                    |
| A0013970        | <i>Med en guide</i><br>Bekräftar parametervärdet och går till nästa parameter.                                                                                                    |
|                 | <i>Med en editor för text och siffror</i><br>Flyttar markören åt höger (framåt) på en inmatningsskärm.                                                                                                    |
|                 | Entertangent                                                                                                    |
|                 | <ul><li>För driftdisplay</li><li>En kort tryckning öppnar menyn.</li><li>Om du håller den nedtryckt 2 s öppnas snabbmenyn.</li></ul>                                                                                                    |
| (E)<br>A0013952 | <ul> <li>I en meny, undermeny</li> <li>Kort tangenttryckning: <ul> <li>Öppnar den markerade menyn, undermenyn eller parametern.</li> <li>Startar guiden.</li> <li>Stänger parameterns hjälptext, om den är öppen.</li> </ul> </li> <li>Tangenttryckning 2 s för parameter: <ul> <li>Öppnar funktionens eller parameterns hjälptext, i förekommande fall.</li> </ul> </li> </ul> |
|                 | <i>Med en guide</i><br>Öppnar parameterns redigeringsläge.                                                                                                    |
|                 | <ul> <li>Med en editor för text och siffror</li> <li>Kort tangenttryckning: <ul> <li>Öppnar markerad grupp.</li> <li>Utför markerad åtgärd.</li> </ul> </li> <li>Tangenttryckning 2 s bekräftar det redigerade parametervärdet.</li> </ul>                                                                                                    |

| Tangent            | Betydelse                                                                                                    |
|--------------------|----------------------------------------------------------------------------------------------------|
| -+++++<br>A0013971 | <ul> <li>Escape-tangentkombination (tryck på tangenterna samtidigt)</li> <li>I en meny, undermeny</li> <li>Kort tangentryckning: <ul> <li>Avslutar aktuell menynivå och tar dig till nästa högre nivå.</li> <li>Stänger parameterns hjälptext, om den är öppen.</li> </ul> </li> <li>Tangentryckning 2 s går tillbaka till driftdisplayen ("hemposition").</li> <li>Med en guide <ul> <li>Avslutar guiden och tar dig till nästa högre nivå.</li> </ul> </li> </ul> |
|                    | Stänger text- eller siffereditorn utan att tillämpa några ändringar.                                                                                                    |
| -+E<br>A0013953    | Minus/Enter-tangentkombination (tryck på tangenterna samtidigt)<br>Minskar kontrasten (ljusare inställning).                                                                                                    |
| +++E<br>A0013954   | Plus/Enter-tangentkombination (håll ner båda tangenterna samtidigt)<br>Ökar kontrasten (mörkare inställning).                                                                                                    |
| -++++E<br>A0013955 | Minus/Plus/Enter-tangentkombination (tryck på tangenterna samtidigt)<br>För driftdisplay<br>Aktiverar eller avaktiverar tangentlåset.                                                                                                    |

#### 8.2.5 Hämta hjälptext

För vissa parametrar finns hjälptext som användaren kan hämta från navigeringsvyn. De beskriver parametern kortfattat och stödjer på så sätt en snabb och pålitlig driftsättning.

#### Hämta och stänga hjälptexten

Användaren är i navigeringsvy och markören är på en parameter.

- 1. Håll 🗉 intryckt 2 s.
  - ✔ Hjälptexten för den valda parametern öppnas.
- 2. Tryck på 🗆 + 🕂 samtidigt.
  - ✔ Hjälptexten stängs.

#### 8.2.6 Användarroller och motsvarande åtkomstbehörighet

De två användarrollerna "Operatör" och "Underhåll" har olika skrivbehörighet till parametrarna om kunden definierar en användarspecifik åtkomstkod. Detta skyddar enhetens konfiguration via den lokala displayen från obehörig åtkomst ( $\rightarrow \triangleq 41$ ).

Åtkomstbehörighet till parametrar

| Användarroll | Läsbeh                             | örighet        | Skrivbehörighet                    |                |  |
|--------------|------------------------------------|----------------|------------------------------------|----------------|--|
|              | Utan åtkomstkod<br>(från fabriken) | Med åtkomstkod | Utan åtkomstkod<br>(från fabriken) | Med åtkomstkod |  |
| Operatör     | ~                                  | ~              | ~                                  | _ 1)           |  |
| Underhåll    | ~                                  | ~              | ~                                  | ~              |  |

 Trots den definierade åtkomstkoden kan vissa parametrar alltid ändras och är därför undantagna från skrivskyddet, eftersom de inte påverkar mätningen (t.ex. "Format display").

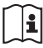

Detaljerad information om vilka parametrar som alltid kan ändras finns i enhetens bruksanvisning på medföljande CD-ROM

Om felaktig åtkomstkod anges får användaren behörigheten "Operatör".

i

Den användarroll som användaren är inloggad som anges med parametern **Åtkomststatus visas**. Navigeringssökväg: Visning/Drift  $\rightarrow$  Åtkomstst. visas

#### 8.2.7 Avaktivera skrivskydd med hjälp av åtkomstkod

Om symbolen  $\frac{1}{2}$  visas på den lokala displayen framför en parameter, är parameter skrivskyddad med en användarspecifik åtkomst och dess värde kan inte ändras just nu på den lokala displayen ( $\rightarrow \stackrel{1}{\cong} 41$ ).

Låsningen av lokal skrivåtkomst kan avaktiveras genom att ange den kundspecifika åtkomstkoden på respektive åtkomstsätt.

- 1. När du trycker på 🗉 visas inmatningsfönstret för åtkomstkod.
- 2. Ange åtkomstkoden.
  - ✓ Symbolen ⓐ framför parametrarna försvinner och alla parametrar som tidigare var skrivskyddade kan ändras.

#### 8.2.8 Aktivera och avaktivera tangentlåset

Med tangentlåset kan du förhindra åtkomst till hela menyn vid lokal användning. Det går då inte längre att navigera i menyn eller ändra värdena på enskilda parametrar. Användaren kan endast avläsa uppmätta värden på driftdisplayen.

Tangentlåset aktiveras respektive avaktiveras på samma sätt:

På driftdisplayen.

- Genom att trycka på  $\overline{-} + \overline{+} + \overline{\epsilon}$  samtidigt.
  - ✔ När tangentlåset har aktiverats:

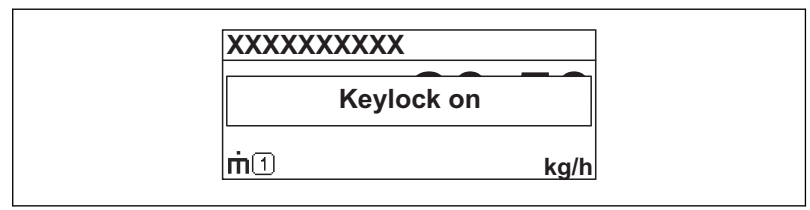

A0014000-SV

# 8.3 Åtkomst i menyn via konfigureringsverktyg

Detaljinformation om hur du använder menyn med styrningsverktyget finns i enhetens bruksanvisning på medföljande CD-ROM

#### 8.3.1 Via HART-protokollet

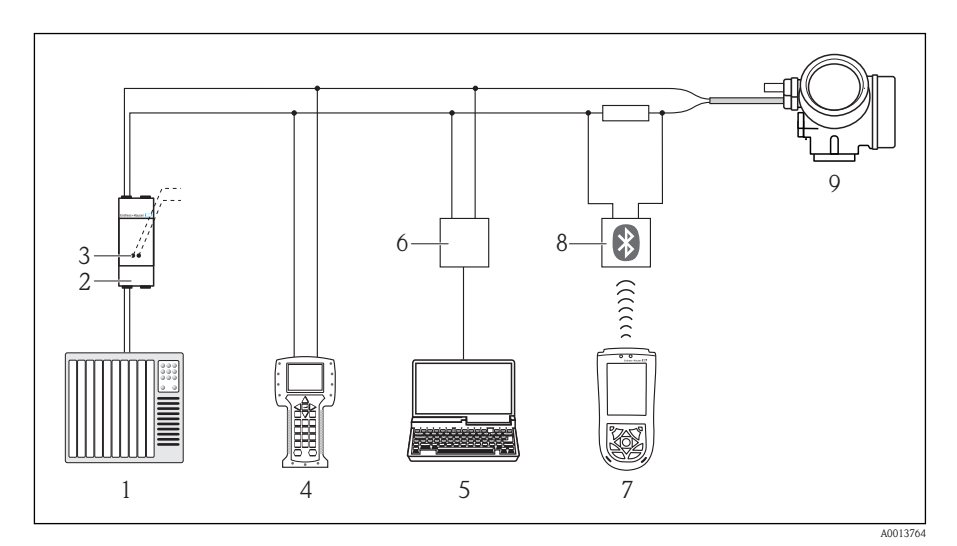

5 Fjärrstyrningsalternativ via HART-protokollet

- 1 Styrsystem (t.ex. PLC)
- 2 Strömförsörjningsenhet för transmitter, t.ex. RN221N (med kommunikationsresistor)
- 3 Anslutning för Commubox FXA195 och Field Communicator 475
- 4 Field Communicator 475
- 5 Dator med styrningsverktyg (t.ex. FieldCare, AMS Device Manager, SIMATIC PDM)
- 6 Commubox FXA195 (USB)
- 7 Field Xpert SFX100
- 8 VIATOR Bluetooth-modem med anslutningskabel
- 9 Transmitter

#### 8.3.2 Via servicegränssnitt (CDI)

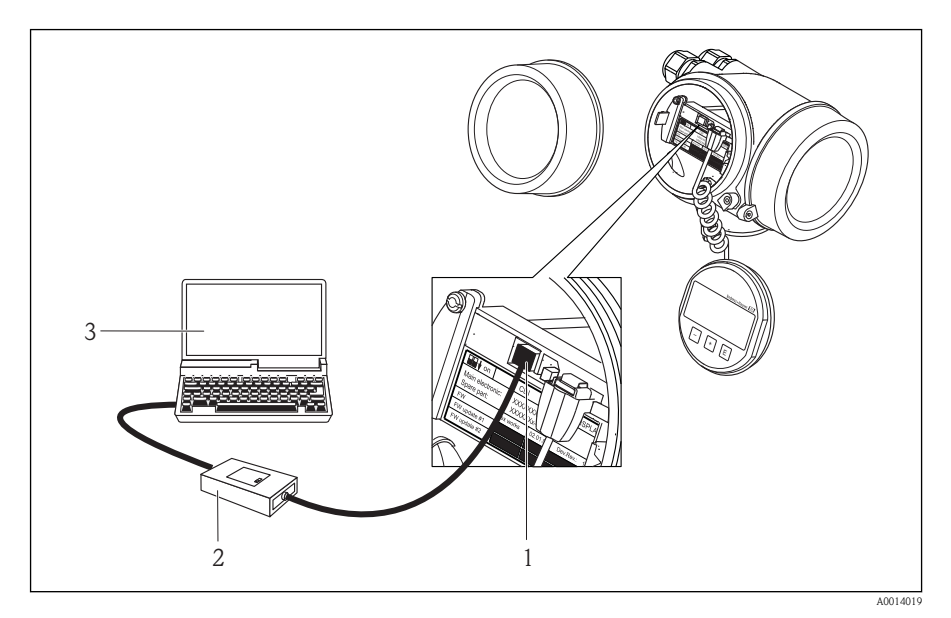

*Mätenhetens servicegränssnitt (CDI = Endress+Hauser Common Data Interface)* 

2 Commubox FXA291

3 Dator med styrningsverktyget "FieldCare" med COM DTM "CDI Communication FXA291"

# 9 Systemintegration

Angående systemintegration: se enhetens bruksanvisning på medföljande CD-ROM.

# 10 Driftsättning

### 10.1 Funktionskontroll

Innan enheten tas i drift måste kontrollerna efter installation och efter anslutning ha utförts.

- Checklista för kontroll efter montage ( $\rightarrow \ge 19$ )
- Checklista för kontroll efter anslutning ( $\rightarrow$   $\ge$  30)

# 10.2 Slå på mätenheten

Slå på mätenheten efter genomförd funktionskontroll.

Efter lyckad start växlar den lokala displayen automatiskt från startdisplayen till driftdisplayen.

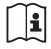

Om ingenting visas på den lokala displayen, eller om ett diagnosmeddelande visas, se enhetens bruksanvisning på medföljande CD-ROM.

# 10.3 Ställa in menyspråk

Fabriksinställning: engelska eller beställt lokalt språk

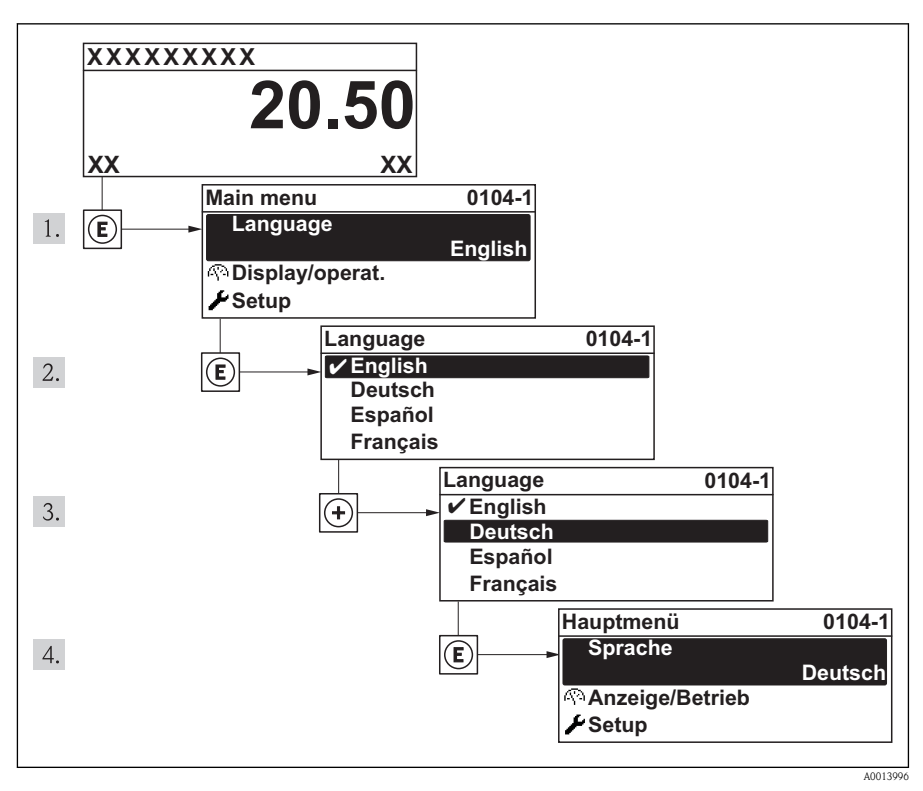

🖾 8 Exempel taget från den lokala displayen

# 10.4 Konfigurera mätenheten

Med menyn **Setup** och dess guider kan du snabbt ta mätenheten i drift. Guiderna leder användaren systematiskt genom alla de parametrar som behövs för konfigurering, t.ex. parametrar för mätning eller utgångar.

| Guide         | Betydelse            |
|---------------|----------------------|
| Välj medium   | Definition av medium |
| Strömutgång 1 | Konfigurera utgång 1 |

| Strömutgång 2                    | Konfigurera utgång 2                                   |  |
|----------------------------------|--------------------------------------------------------|--|
| Puls-/frekvens-/kontaktutgång    | Konfigurera den valda utgångstypen                     |  |
| Display                          | Konfigurera mätvärdesdisplayen                         |  |
| Driftsförhållanden               | Definiera driftsförhållanden                           |  |
| Lågflödesundertryckning          | Konfigurera gränsvärde för lågflödesundertryckning     |  |
| Detektering av delvis fyllda rör | Konfigurera övervakning av helt eller delvis tomma rör |  |

# 10.5 Definiera taggnamn

För att snabbt identifiera mätpunkterna i systemet kan du ändra fabriksinställningen genom att ange en unik beteckning med parametern **Enhetens tag**.

#### Navigeringssökväg

Setup  $\rightarrow$  Avancerad inst. $\rightarrow$  Enhetens tag

#### 10.5.1 Parameteröversikt med kort beskrivning

| Parameter  | Förutsättning                                                 | Beskrivning                                | Inmatning av<br>användaren                                                             | Originalinställning |
|------------|---------------------------------------------------------------|--------------------------------------------|----------------------------------------------------------------------------------------|---------------------|
| Enhetstagg | Följande val görs i parametern<br><b>Rubrik</b><br>Enhetstagg | Skriv in<br>beteckningen på<br>mätpunkten. | Högst 32 tecken,<br>som bokstäver,<br>siffror eller<br>specialtecken (e.g.<br>@, %, /) | Promass             |

## 10.6 Skydda inställningarna från obehörig åtkomst

Följande möjligheter finns att skydda mätenhetens konfiguration från obehöriga ändringar efter driftsättning:

- Skrivskydd med hjälp av åtkomstkod ( $\rightarrow a$  41)
- Skrivskydd med hjälp av skrivskyddsomkopplare ( $\rightarrow \square 42$ )
- Skrivskydd med hjälp av tangentlås ( $\rightarrow$   $\supseteq$  37)

#### 10.6.1 Skrivskydd med hjälp av åtkomstkod

Med den kundspecifika åtkomstkoden kan konfigureringsparametrar för mätenheten skrivskyddas, så att deras värden inte längre kan ändras vid lokal användning.

#### Navigeringssökväg

Menyn "Setup"  $\rightarrow$  Avancerad inst.  $\rightarrow$  Definiera kod

Undermenyns struktur

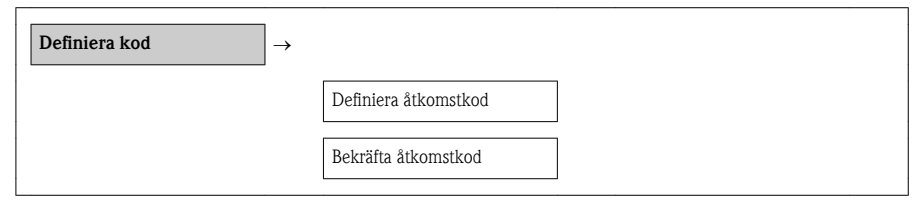

#### Definiera åtkomstkoden via den lokala displayen

- 1. Gå till parametern **Definiera kod**.
- 2. Definiera en numerisk åtkomstkod med högst fyra siffror.
- 3. Skriv in åtkomstkoden igen för att bekräfta den.
  - ✓ Symbolen 🗈 visas framför alla skrivskyddade parametrar.

Om ingen tangent trycks ner under 10 minuter i navigerings- eller redigeringsvyn, låser enheten automatiskt de skrivskyddade parametrarna igen. Om användaren går tillbaka från navigerings- eller redigeringsvyn till driftdisplayen låser enheten automatiskt de skrivskyddade parametrarna efter 60 s.

- Om skrivåtkomsten aktiveras med åtkomstkod kan den också endast avaktiveras med åtkomstkoden ( $\rightarrow \square 37$ ).
  - Den användarroll som användaren är inloggad som via den lokala displayen (→ ≧ 37) anges med parametern Åtkomststatus visas. Navigeringssökväg: Visning/Drift
     →Åtkomstst. visas

### 10.6.2 Skrivskydd med hjälp av skrivskyddsomkopplare

Till skillnad från skrivskydd med hjälp av användarspecifika åtkomstkoder, gör brytaren det möjligt att låsa skrivning i hela menyn – förutom parametern **Kontrast display**.

Parametervärdena är nu inlästa och kan inte längre ändras (förutom Kontrast display):

- Via lokal display
- Via servicegränssnitt (CDI)
- Via HART-protokollet
- Via PROFIBUS PA-protokoll

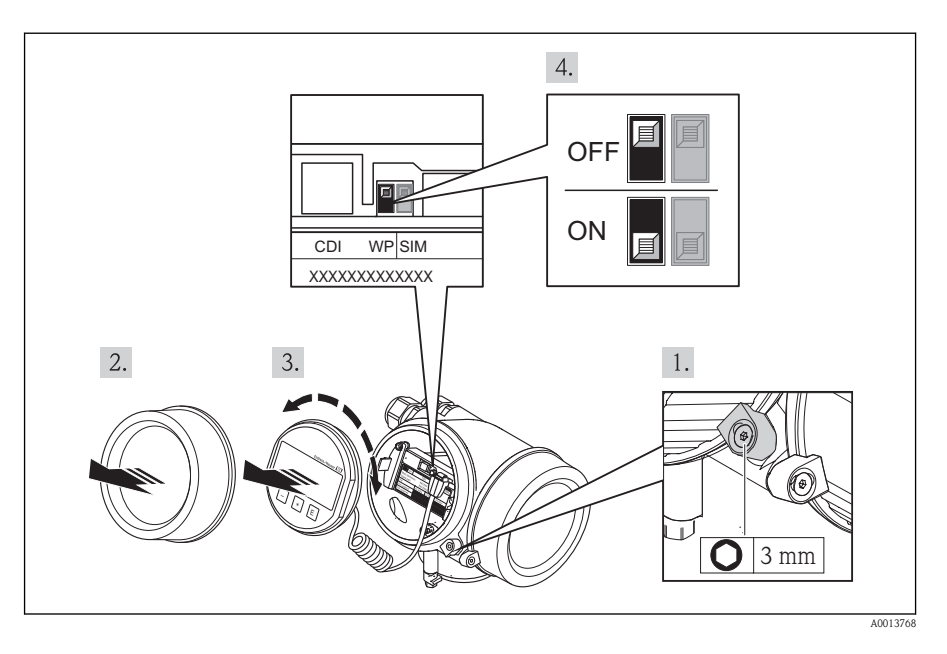

- 1. Lossa spärrhaken.
- 2. Skruva bort kåpan till elektronikutrymmet.
- 3. Dra ut displaymodulen med en försiktigt skruvande rörelse. För att underlätta åtkomsten till låsbrytaren kan du fästa displaymodulen på kanten av elektronikutrymmet.
  - ✔ Displaymodulen är fäst på kanten av elektronikutrymmet.
- 4. Om du sätter huvudelektronikmodulens skrivskyddsomkopplare (WP) i läge TILL aktiveras hårdvaruskrivskyddet.
  - ✓ Alternativet Hårdvara låst visas i parametern Låsningsstatus. Dessutom visas på den lokala displayen symbolen ⓐ framför parametrarna i driftdisplayen och i navigeringsvyn.
- 5. Mata in spiralkabeln i utrymmet mellan huset och huvudelektronikmodulen, och anslut displaymodulen till elektronikutrymmet i önskad riktning tills den fäster.
- 6. Återmontera i omvänd ordning mot isärtagningen.

# 11 Diagnosinformation

Fel som det mätenhetens självövervakande system upptäcker visas som ett diagnosmeddelande som växlar med visningen av driftdisplayen. Ett meddelande om åtgärder kan hämtas från diagnosmeddelandet. Det innehåller viktig information om felet.

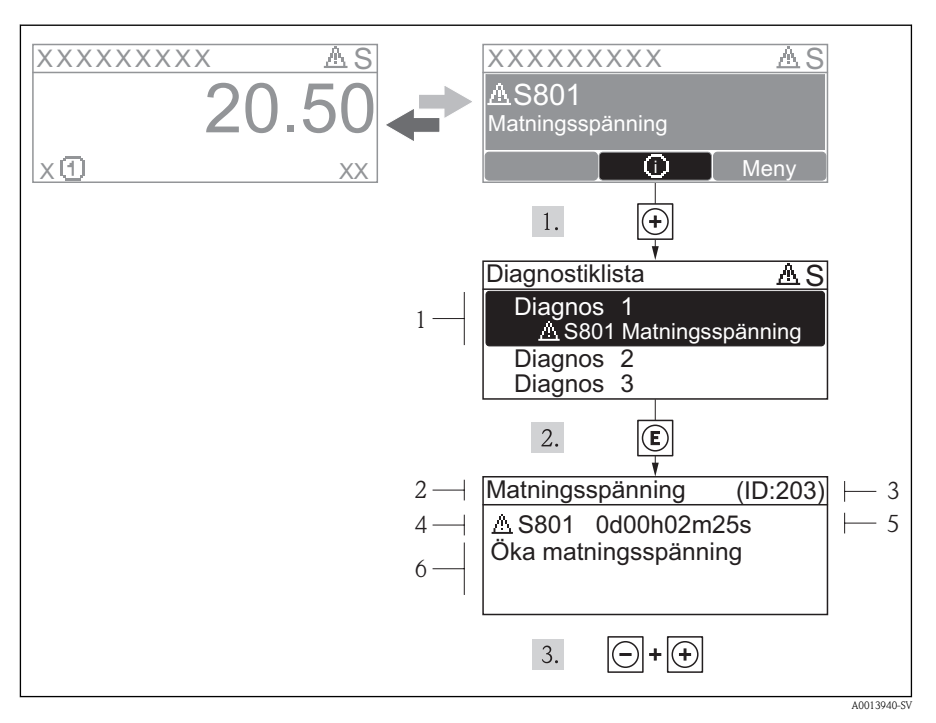

🖾 9 Meddelande om åtgärder

- 1 Kort text
- 2 Diagnos med diagnoskod
- 3 Service-ID
- 4 Drifttid vid händelsen
- 5 Åtgärder

I diagnosmeddelandet.

✔ Undermenyn Diagnostiklista öppnas.

- 2. Välj önskad diagnoshändelse med + eller och tryck  $\mathbb{E}$ .
  - ✓ Meddelandet om åtgärd för vald diagnoshändelse öppnas.
- 3. Tryck på 🗆 + 🕂 samtidigt.
  - ✓ Meddelandet om åtgärd stängs.

www.endress.com/worldwide

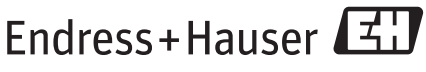

People for Process Automation

KA00050D/06/SV/15.12 71207861